### IMPRESSION AU 1 :125000 ou autres avec IGNRANDO

<u>Important :</u> => = Résultat d'une action

## **Connexion au compte des Crampons :**

Dans la barre d'adresse de votre navigateur tapez : ignrando.fr puis en haut de l'écran d'accueil cliquez sur MON COMPTE => écran INSCRIPTION/CONNEXION dans le module DEJA ENREGISTRE ? entrez

Adresse Email : voir e-mail Mot de passe : voir e-mail

Cliquez sur **VALIDER** => écran **MON TABLEAU DE BORD** montre toutes les informations du compte.

## Importer et imprimer un parcours :

Cliquez sur **CREER UN PARCOURS** => écran **EDITION D'UN PARCOURS** dans cet écran il y a 4 étapes qui sont **CREATION, DESCRIPTION, IMPRESSION PDF,** et **PUBLICATION.** Nous sommes à l'étape **CREATION** <u>l'étape active est soulignée en vert</u>.

Cliquez sur **IMPORTER UN FICHIER** puis sur *Parcourir* un popup explorer s'ouvre, Sélectionnez l'endroit où se trouve le .gpx de votre parcours puis cliquez sur *Ouvrir* => Le fichier xxx.gpx s'affiche à droite de *Parcourir* Cliquez sur **IMPORTER LE FICHIER** => la trace de votre parcours s'affiche à l'écran.

C'est terminé pour cette étape mais bien que cela ne soit pas le but de ce mémo vous pouvez à ce stade choisir le fond de carte en cliquant sur *et* éventuellement modifier votre parcours.

Cliquez sur VALIDER & POURSUIVRE => passage à l'étape DESCRIPTION Vous pouvez maintenant décrire votre parcours en remplissant à minima les rubriques avec un \* c.a.d. Loisirs/Locomotion : à pied ; Durée & Difficultés : rando pédestre et Facile, moyen, ou difficile; et enfin Titre du parcours.

Cliquez sur VALIDER & POURSUIVRE => passage à l'étape IMPRESSION PDF Passez directement à la rubrique PERSONNALISATION et cliquez sur SERVICE D'IMPRESSION PERSONNALISE ACCEDER => la page SERVICE D'IMPRESSION s'affiche comme ci-dessous et effectuez les opérations suivantes

1 Cochez votre parcours

- 2 Choisissez l'échelle 1 :25000 ou entrer une autre échelle voir Astuces en fin de mémo.
- 3 Choisissez le Format et l'Orientation
- 4 Choisissez le Font de Plan normalement Top 25 IGN

**5** Choisissez l'épaisseur du tracé (en pratique 2 ou 3 px) et la couleur, plutôt que de jouer avec les curseurs vous pouvez entrer directement une valeur de couleur dans le champ # avec les valeurs : jaune = ffff00 ; rouge = ff0000 ; bleu = 0000ff ; vert = 00ff00 et noir = 000000

6 Cliquez dans le Masque d'impression et maintenez le clic enfoncé pour le center sur votre parcours

**Nota** : si le parcours n'entre pas complètement dans le masque d'impression vous devrez faire une deuxième impression en déplaçant le déplaçant.

7 Saisissez un titre qui apparaitra en bas de la carte

**8** Facultatif : cochez pour faire apparaitre le Carroyage UTM et choisissez l'intervalle en principe tous les km, **ATTENTION** le carroyage UTM est indispensable si vous pensez effectuer plus tard un changement d'échelle c'est la référence pour vérifier les distances.

### 9 Cliquez sur IMPIMER

⇒ Le pdf du parcours apparait dans une nouvelle page du navigateur et est envoyé dans le dossier Téléchargement du PC

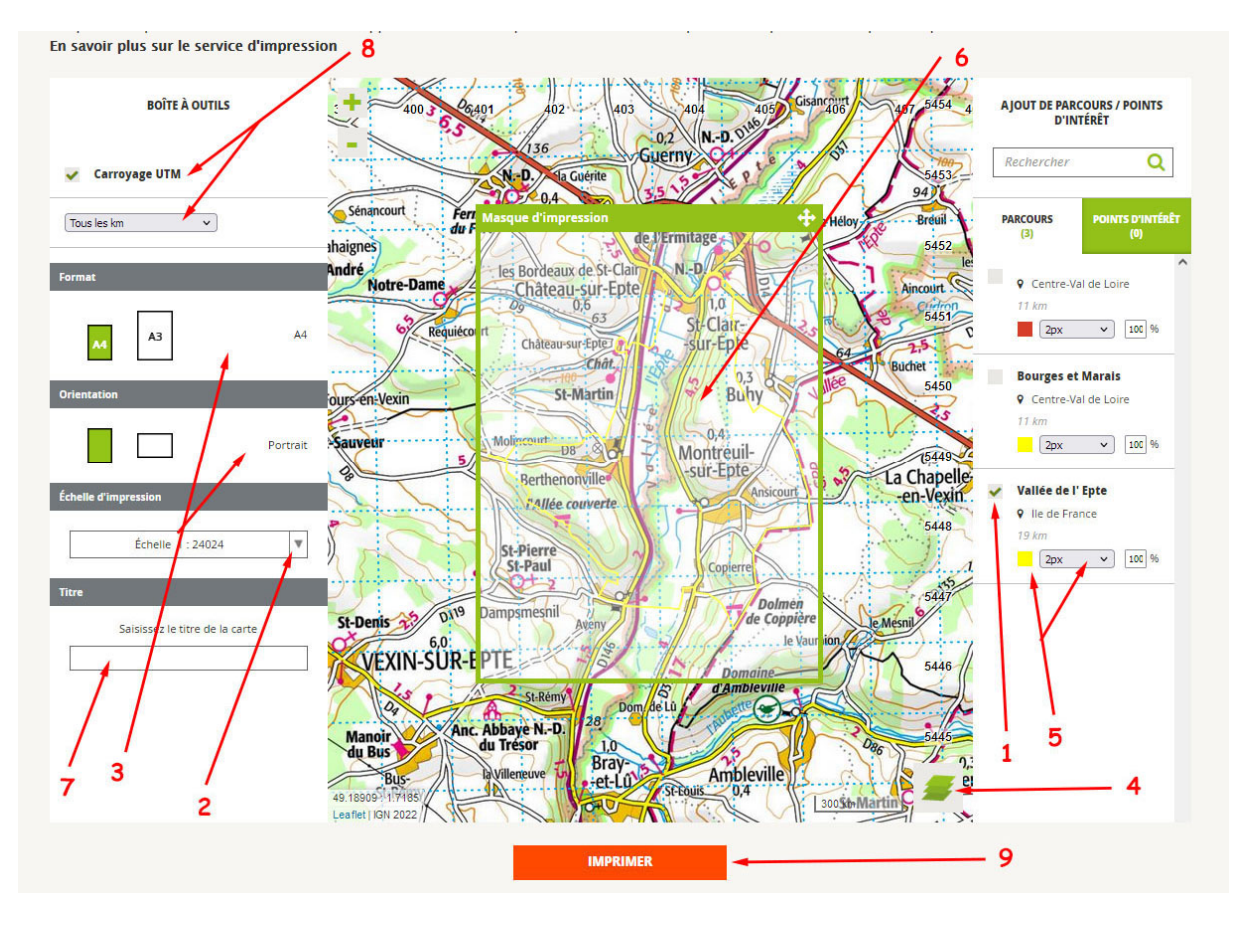

# **Gestion des parcours**

#### **Retrouver vos parcours :**

Pour retrouver vos parcours dans MON TABLEAU DE BORD cliquez sur VOIR ET GERER MES PARCOURS => apparaissent les parcours dans les onglets BROUILLONS et ENREGISTRES

## **Finalisation d'un parcours :**

Ce n'est pas obligatoire mais vous pouvez finaliser un parcours de l'onglet **BROUILLONS** en cliquant sur Editer => retour à l'écran GESTION DE MES PARCOURS puis cliquez dans **PUBLICATION =>** écran EDITION D'UN PARCOURS

Vous pouvez choisir les options suivantes

- Publier sur le site et l'application IGN Rando : PUBLIER ou BROUILLON
- Public / Privé : PUBLIC ou PRIVE
- Synchroniser sur les applications mobiles partenaires : OUI ou NON
- Diffuser sur le site et l'application Cirkwi.com : OUI ou NON
- Diffuser sur les modules IGN : OUI ou NON

# Fin de Session

N'oubliez pas de vous déconnecter en cliquant sur M. RANDOS CRAMPONS Se déconnecter

# Astuces :

Si vous voulez imprimer en pleine page en 1/25000 ou 1/20000 ou autres et supprimer le titre choisissez une échelle plus grande comme 1/30000 en l'entrant manuellement et générer le pdf. Ensuite vous devrez utiliser une logiciel photo comme GIMP pour effectuer un changement d'échelle, le rapport en pourcentage pour passer de l'échelle :

1/30000 au 1/25000 est de 120

1/30000 au 1/20000 est de 150

1/25000 au 1/20000 est de 125

La manip est simple mais pas évidente quand on ne l'a jamais faite si vous êtes intéressés contactez moi je vous montrerai.